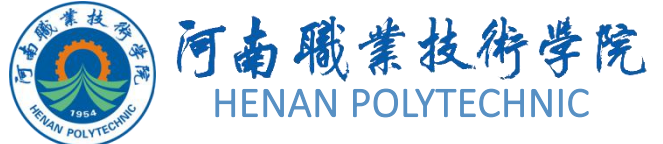

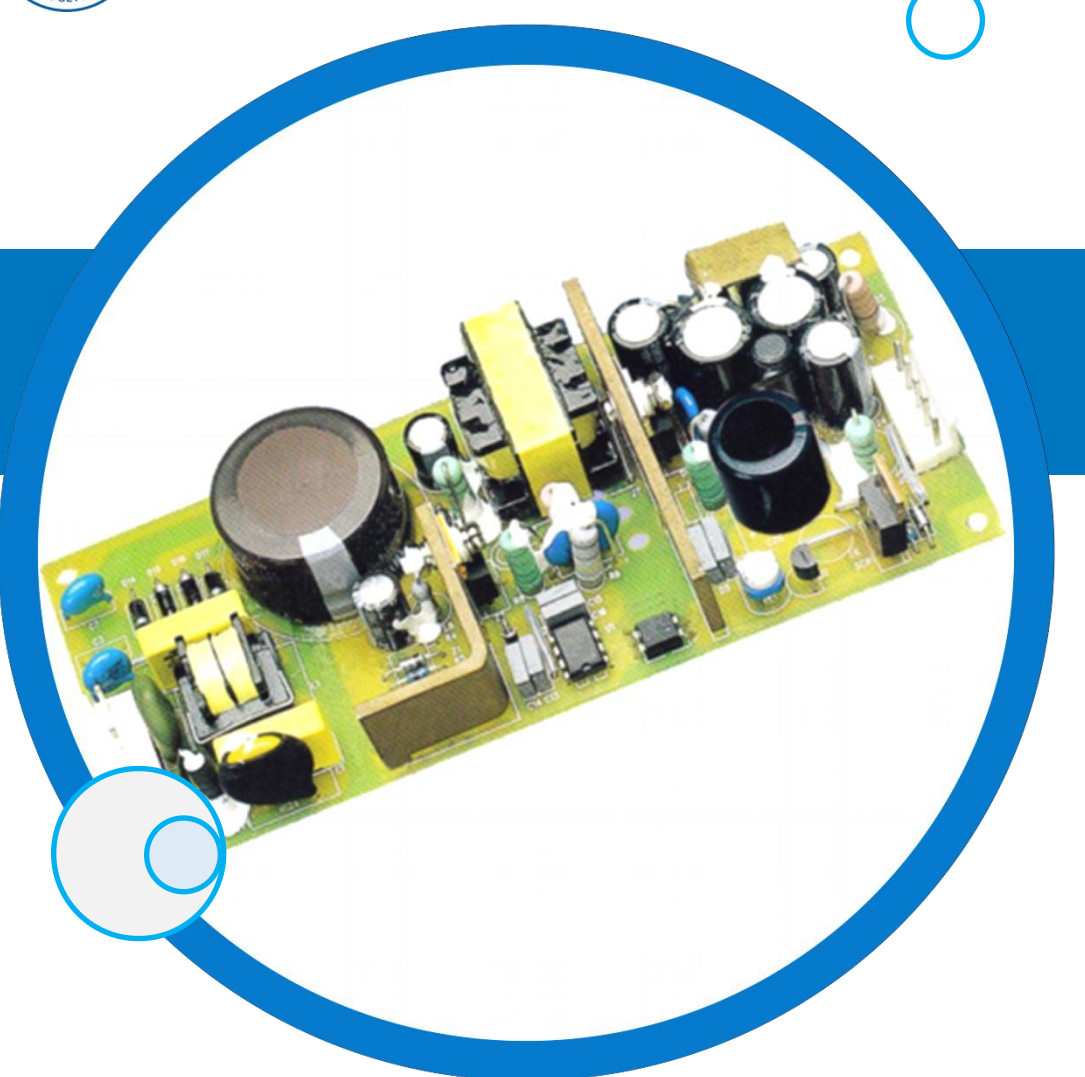

### PCB设计与制作

#### 主讲教师: 任枫轩

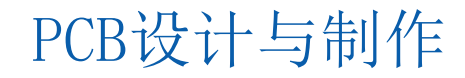

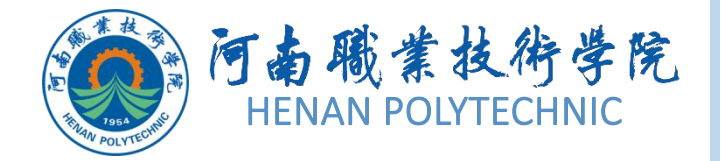

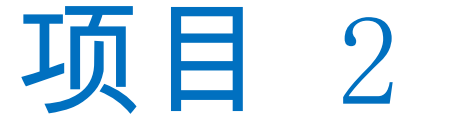

01) 任务1 原理图元件库的创建

— 02 任务2 PCB元件库及元件封装的创建

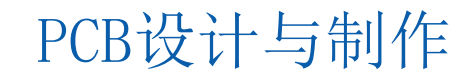

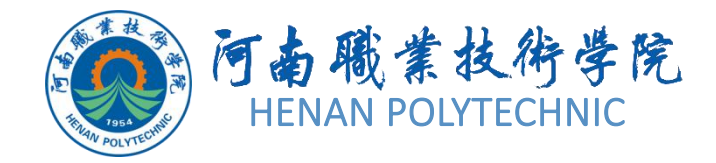

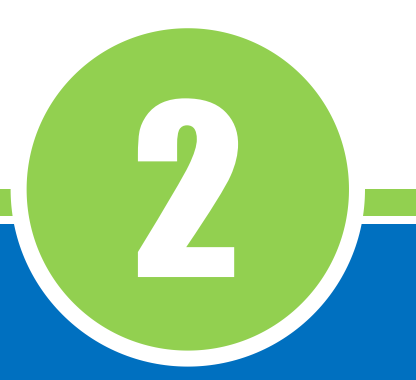

## 任务2 PCB元件库及元件封装的创建

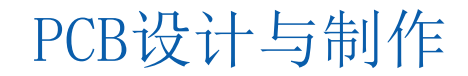

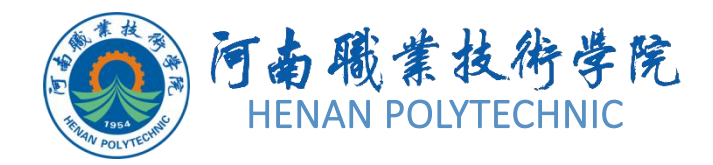

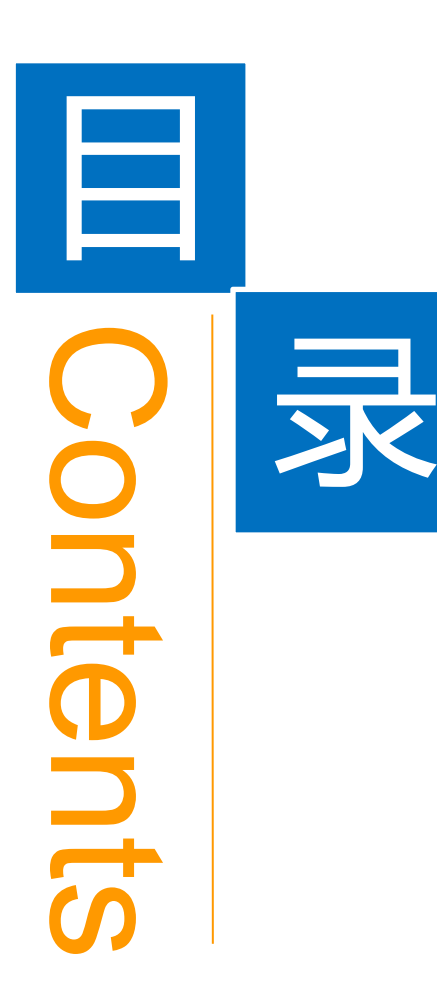

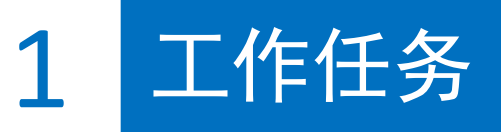

**2** 学习目标

3 相关知识

4 任务实施

5 思考和练习

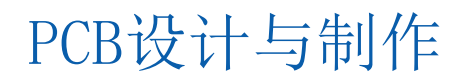

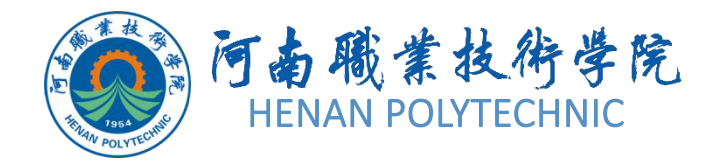

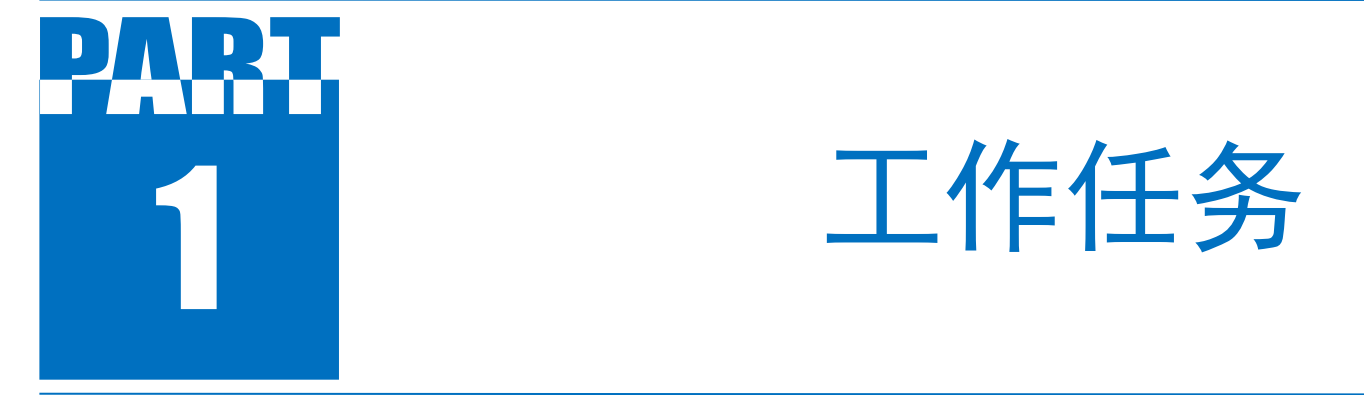

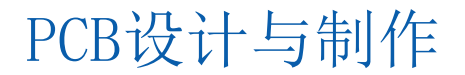

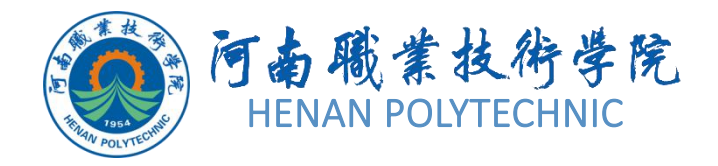

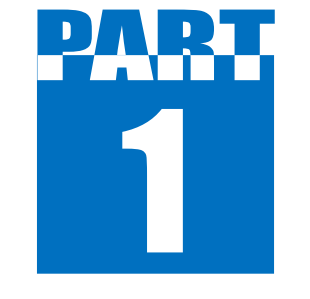

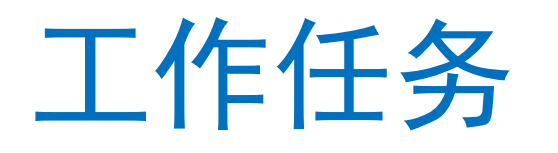

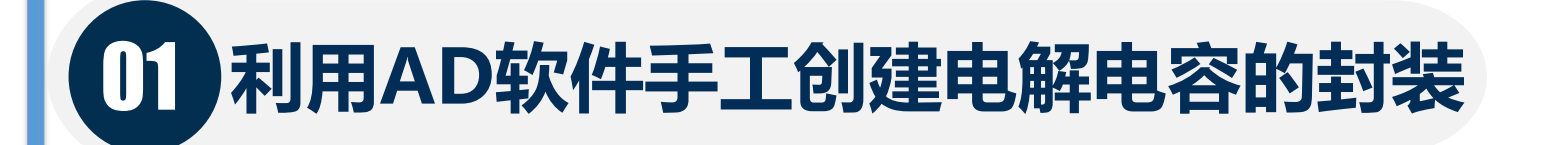

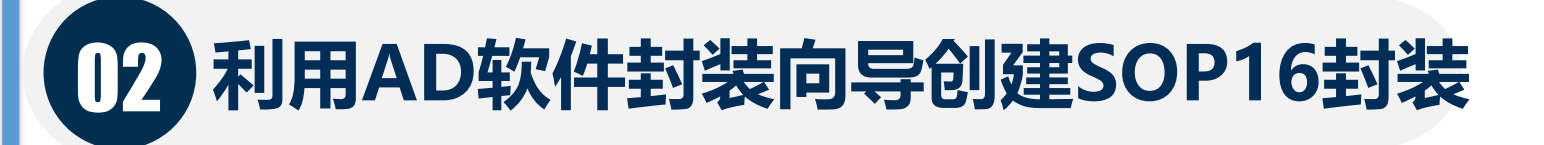

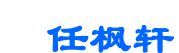

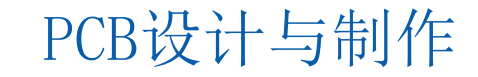

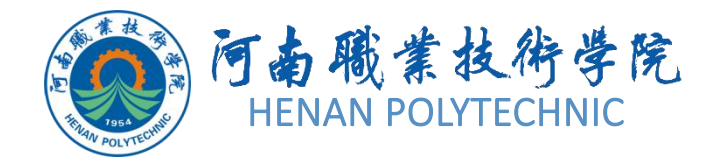

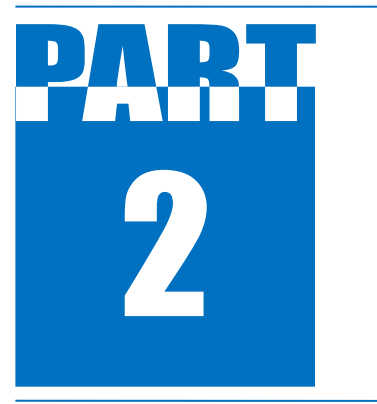

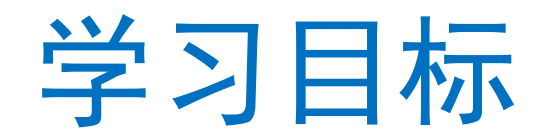

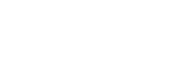

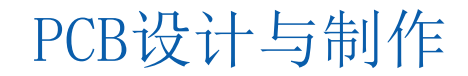

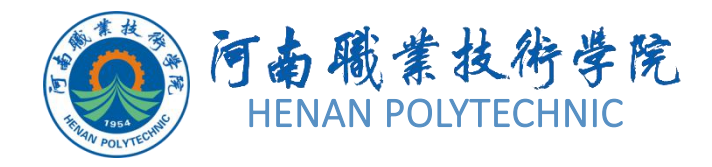

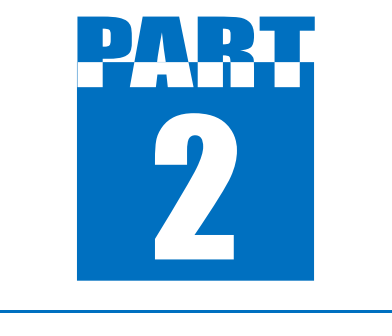

学习目标

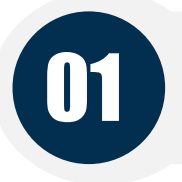

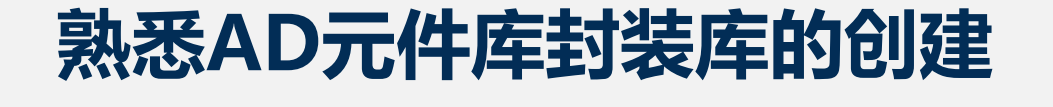

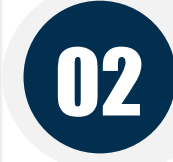

03

熟悉元件封装库的编辑环境

熟悉元件封装库的元件创建

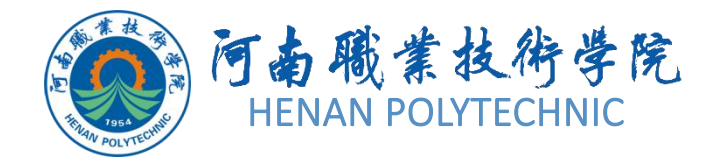

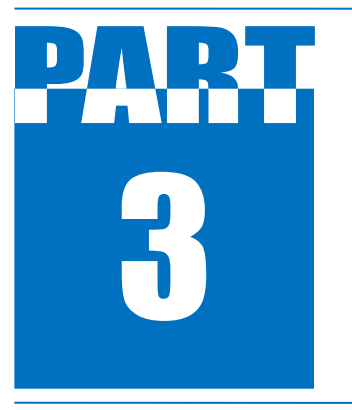

### 知识导航

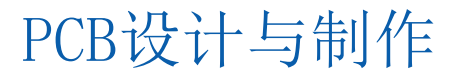

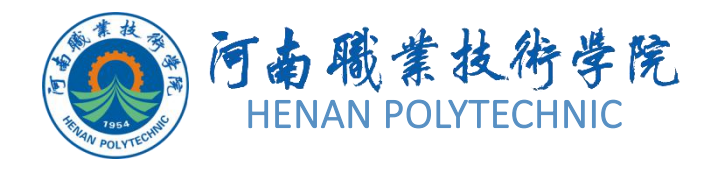

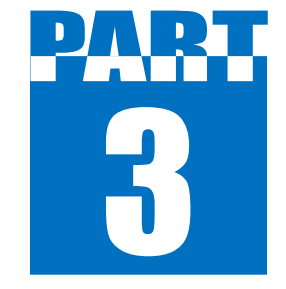

知识导航

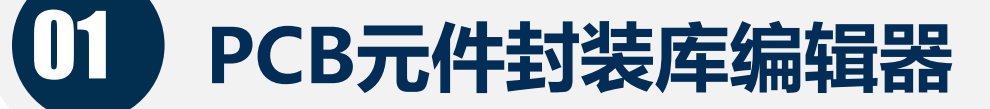

### 02 在AD软件中创建新的封装元件

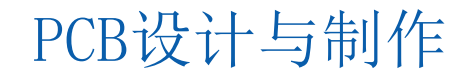

在创建一个元件库之 前,首先启动PCB元件 封装库编辑器,并创建 一个空白PCB元件封装 库以存放新创建的库元 件。选择

"File|New|Library|PCB Library" 主菜单项,如 图2-25所示。打开的一 个PCB封装库文件编辑 界面,如图2-26所示。

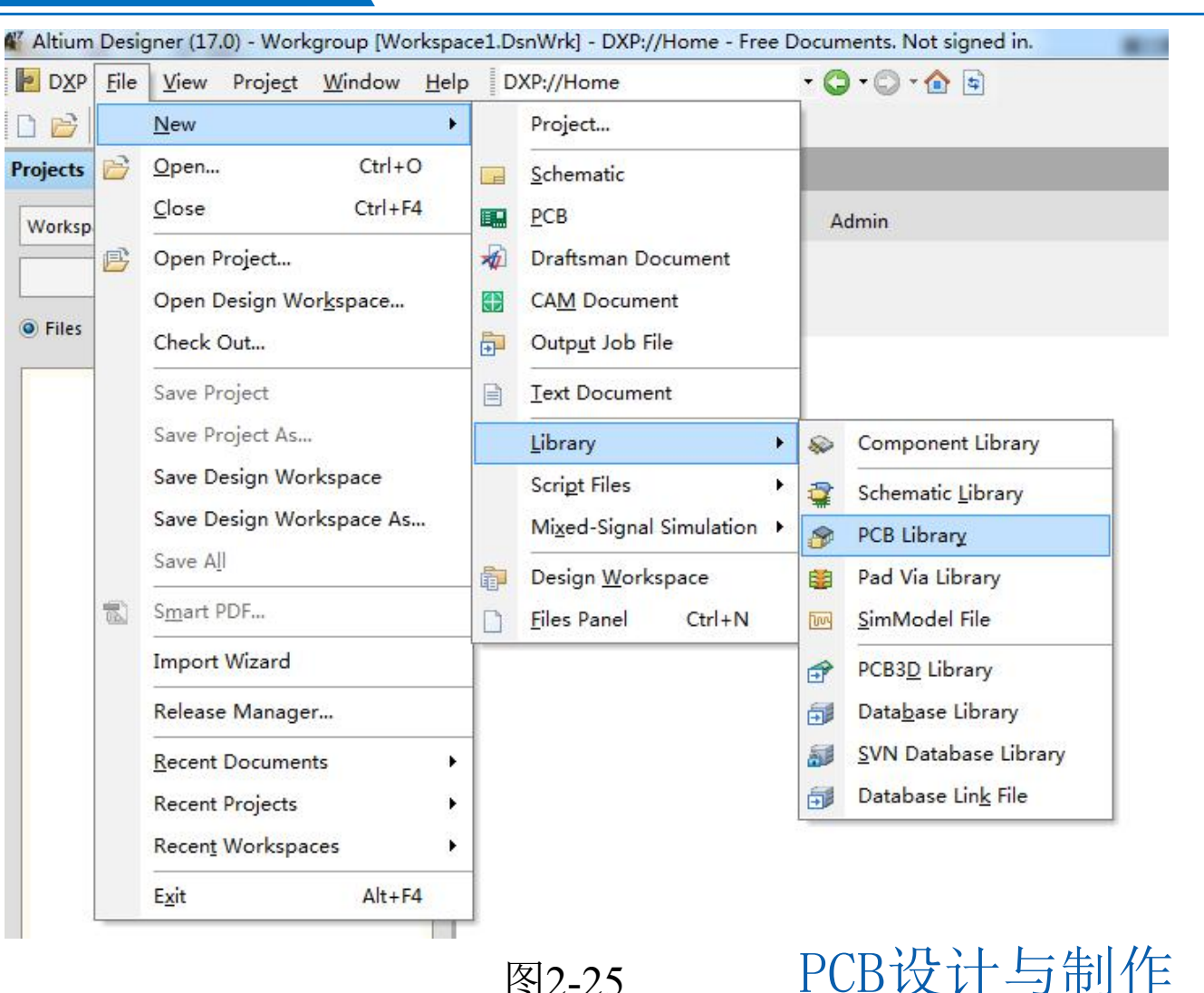

图2-25

PCB设计与制作

### PCB元件封装库编辑器

1

| A Altium Designer (17.0) - PcbLib1.PcbLib - I                                                                                                    | Free Documents. Not             | signed in.                                    |              |
|----------------------------------------------------------------------------------------------------|---------------------------------|-----------------------------------------------|--------------|
| DXP <u>F</u> ile <u>E</u> dit <u>V</u> iew Proje <u>c</u> t <u>P</u> lac<br><u>W</u> indow <u>H</u> elp                                                                                                    | e <u>T</u> ools <u>R</u> eports | PcbLib1.PcbLib?Vie                            | wName=PCI ▼  |
|                                                                                                    | x B B B 🗍 🖂                     | 🚺 🖊 🧿 😵 A 🖓                                   | ∽ ⊘ □ 誤      |
| PCB Library 🔻 👎                                                                                                    | 🗙 🙆 Home 👔 Pcb                  | Lib1.PcbLib                                   | Fave         |
| Mask                                                                                                    |                                 |                                               | orites       |
| Apply     Image: Clear in the second second se | istir                           |                                               | Clipboard    |
| Components<br>Name / Pads Primitives                                                                                                    |                                 |                                               |              |
|                                                                                                    |                                 |                                               | aries        |
| Component Primitives                                                                                                    |                                 |                                               |              |
| Type Name ≠ X-Size Y-Size Layer                                                                                                    |                                 |                                               |              |
| <ul> <li>Files Projects Navigator PCB Library</li> </ul>                                                                                                    | P( < > _                        | <b>Top Layer <mark>■</mark>응▶</b> ▼ Snap Mask | Level Clear  |
| X:445mil Y:-235mil Grid: 5mil (Hotspot Snap)                                                                                                    |                                 | System Design Compiler Shore                  | tcuts PCB >> |

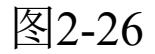

#### 1. 菜单栏

利用菜单栏中的命令可以完成Altium Designer提供的PCB 编辑的所有功能。Altium Designer的菜单栏如图2-27所示 ,菜单栏中的各菜单命令功能与原理图库基本相同,这里不 再赘述。

DXP File Edit View Project Place Tools Reports Window Help

图2-27 PCB编辑环境的菜单栏

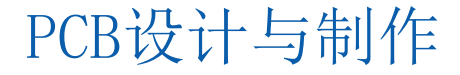

#### 2. 标准工具栏

标准工具栏中为用户提供了一些常用的文件操作快捷方式,如打印、 缩放、复制、粘贴等,以按钮的形式表示出来,如图2-28所示。如果将 光标悬停在某个按钮图标上,则该图标所要完成的功能就会在图标下方 显示出来,便于用户操作。

🗋 📸 🔚 🖪 🗟 🥫 🔍 🔍 🖾 🖏 🖏 🛍 🖏 🗍 🕂 🔅 🦘 🎮 🗰 🔹 Altium Standard 2D 🔹

图2-28 PCB标准工具栏 打开或关闭工具栏的方法:执行菜单命令"View Toolbars PCB Lib standard"。

#### 3. PCB放置工具栏

PCB放置工具栏创建一个新元件封装时所需的图件,如焊盘、过孔等,如图2-29所示。打开或关闭PCB放置工具栏的方法执行菜单命令 "View Toolbars PCBLib placement"。

图2-29 PCB放置工具栏 (1) 线条放置工具 在线条的起始位置点击开始放置线条,然后移动鼠 标到线条的结束位置点击放置线条,再点击确定,如果继续重复上面的工作,双击导线可修改导线的宽度。

**注意:** 放置线条必须将层转换到需要放置的层。 (2) ◎ 焊盘放置工具 十字形鼠标跟随的焊盘,在需要放置的位置点击放 置即可,双击后可修改焊盘的属性。

(3) 学过孔放置工具 十字形鼠标跟随的过孔,在需要放置的位置点击放置即可,双击后可修改过孔的属性。

(4) 文字放置工具 十字形鼠标跟随的文字,在需要放置的位置点击放置,双击文字在对话框设置文字和文字大小以及文字的所在层。

(5)==坐标放置工具 十字形鼠标跟随的坐标,在需要放置的位置点击放置即可。

(6) 圆弧放置工具 十字形鼠标跟随的圆弧,在需要放置的位置点击放置,注意移动鼠标可改变圆弧的形状或绘制椭圆或圆。

(7)□填充放置工具十字形鼠标跟随的填充,在需要放置的位置点击放置起始位置,在结束位置点击即可。

(8) 库列粘贴设置工具 首先在编辑区选择需要阵列粘贴的部件并复制, 然后点击阵列粘贴,在对话框设置阵列粘贴的参数即可。除使用绘图工具 外,还可以用点击"Place|Arc"等菜单进行绘制,其方法和前面介绍雷同 。上述操作点击鼠标右键可取消操作。

4. PCB Library 面板 该控制面板用于对PCB库的编辑进行管理。如图2-30所示。 (1) Components (元件列表) 在该栏中列出了当前 所打开的PCB库文件中的所有库元器件,包括元器件 的名称及相关的描述。双击 "PCBComponent\_1", 弹出如图2-31所示 "PCB Library Components" 对话 框,可以对新建PCB元件重新命名。 (2) Components

(2) Components
primitive(元件组
成部分) 在该栏中
可以对来自库元器
件的各组成部分、
名称和元件预览。

| Library Co | omponent Parameters |             |
|------------|---------------------|-------------|
| Name       | PCBComponent_1      | Height Omil |
| Descriptio | n                   |             |
| Туре       | Standard 👻          |             |
|            |                     |             |

| Norn         | nal 🔻                | Sel                                    | ect 🔽 Zoo | m 🔽 <u>C</u> lear Ex | is |
|--------------|----------------------|----------------------------------------|-----------|----------------------|----|
| Comp         | onents               | 1 - 10 - 10 - 10 - 10 - 10 - 10 - 10 - |           |                      | 1  |
| Name         | 9                    | /                                      | Pads      | Primitives           | 1  |
| PC           | BCOMPO               | NENT_0                                 | E         | 0                    | 1  |
| Comp         | onent Pri            | mitives                                | V Circ    | 11.000               |    |
| Comp<br>Type | oonent Pri<br>Name / | mitives<br>X-Size                      | Y-Size    | Layer                |    |
| Comp<br>Type | oonent Pri<br>Name 7 | mitives<br>X-Size                      | Y-Size    | Layer                |    |
| Comp<br>Type | oonent Pri<br>Name 7 | mitives<br>X-Size                      | Y-Size    | Layer                |    |

制作元件封装共有两种方法,分别是使用PCB元器件向导制作元器件 封装、手工绘制元器件封装方法制作元器件。

#### 1. 使用PCB元器件向导制作元器件封装

Altium Designer系统为用户提供了一种简便快捷的元器件封装制作 方法,即使用PCB元器件向导。用户只需按照向导给出的提示,逐 步输入元器件的尺寸参数,即可完成封装的制作。 新建了一个空白的PCB库文件,进入了PCB库文件编辑环境中。 方法一:执行"Tools Components Wizard"。 方法二:在"PCB Libray"面板的元器件封装栏中,单击鼠标右键 ,执行右键菜单中的"Components Wizard"命令,即可打开元器件 向导窗口,如图2-32所示。

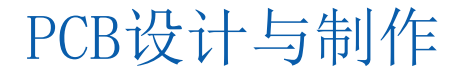

单击"Next"按钮,则进入元器件选型窗口,根据设计时的需要,在 12种可选的封装模型中选择一种合适的封装类型。这里我们以标准集 成电路MAX3221封装DIP16为例进行讲解,所以选择"Dual In-Line Packages",并选择单位为"imperial (mil)",如图2-33所示。 Component Wizard

Component Wizard

#### PCB Component Wizard

This wizard will help you create PCB component footprints. It will lead you through some simple steps to define layout, pad spacing and other component attributes.

图2-32

Next >

Finish

| Dage Instructions    |                                                                   |
|----------------------|-------------------------------------------------------------------|
| Page instructions    |                                                                   |
| Select from the list | t the pattern of the component you wish to create:                |
|                      | Ball Grid Arrays (BGA)                                            |
|                      | Capacitors                                                        |
|                      | Diodes<br>Dual In-line Packages (DIP)                             |
|                      | Edge Connectors                                                   |
|                      | Leadless Chip Carriers (LCC)                                      |
|                      | Quad Packs (QUAD)                                                 |
|                      | Resistors                                                         |
|                      | Small Outline Packages (SOP)<br>Staggered Ball Grid Arrays (SBGA) |
|                      | Staggered Pin Grid Arrays (SPGA)                                  |
| What unit would )    | you like to use to describe this component?                       |
|                      | Select a unit: Imperial (mil                                      |
|                      | Select a unit. Imperiar (init)                                    |

Cancel

< Back

Next >

Cancel < Back

系统给出的封装模型有以下12种:

1) "Ball Grid Arrays (BGA)": 球型栅格列阵封装, 是一种高密度、高性能的封装形式。

2) "Capacitors": 电容型封装,可以选择直插式或贴片式封装。

3) "Diodes": 二极管封装,可以选择直插式或贴片式封装。
4) "Dual In-1ine Packages (DIP)": 双列直插型封装,是最常见的一种集成电路封装形式。其引脚分布在芯片的两侧。
5) "Edge Connectors": 边缘连接的接插件封装。
6) "Leadless Chip Carriers (LCC)": 无引线芯片载体型封装,其引脚紧贴于芯片体,在芯片底部向内弯曲。

7) "Pin Grid Arrays (PGA)": 引脚栅格列阵式封装, 其引脚从芯片底部垂直引出,整齐地分布在芯片四周。
8) "Quad Packs (QUAD)": 方阵贴片式封装,与LCC 封装相似,但其引脚是向外伸展的,而不是向内弯曲的。
9) "Resistors": 电阻封装,可以选择直插式或贴片式封装。

10) "Small Outline Packages (Sop)": 是与DIP封装相 对应的小型表贴式封装,体积较小。

11) "Staggered Ball Grid Arrays (SBGA)":错列的 BGA封装形式。

12) "Staggered Pin Grid Arrays (SPGA)": 错列引脚栅 格阵列式封装,与PGA封装相似,只是引脚错开排列 CB设计与制作

选择好封装模型和单位后,单击 "Next"按钮,进入焊盘尺寸设 置对话框,如图2-34所示。

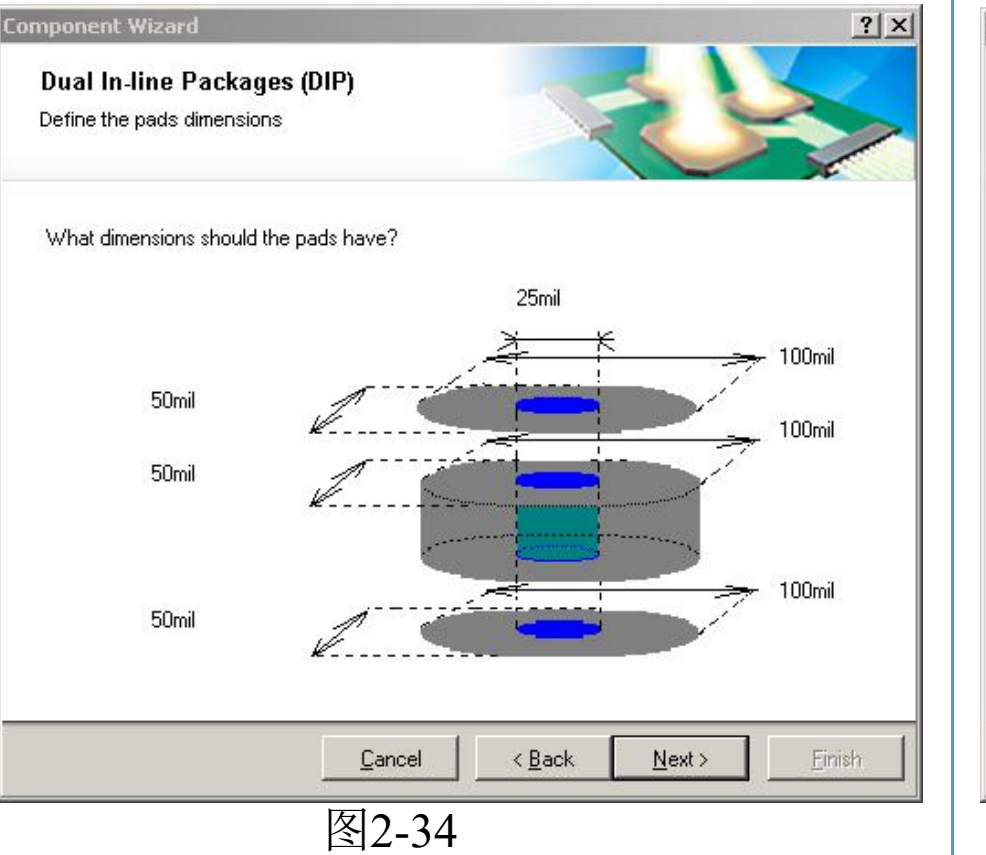

单击"Next"按钮,进入焊盘 间距设置对话框,如图2-35所 示。

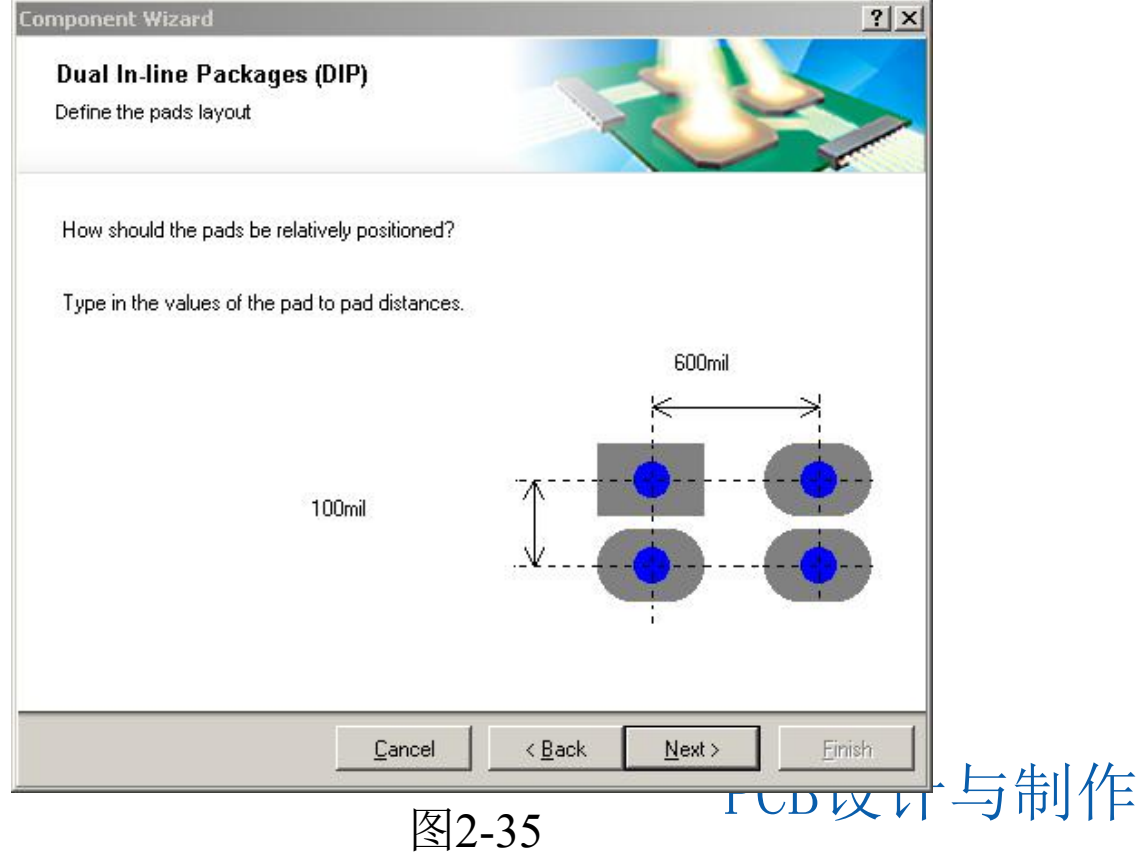

单击"Next"按钮,进入外环半径的设定和边界线宽的设定。如 图2-36所示。

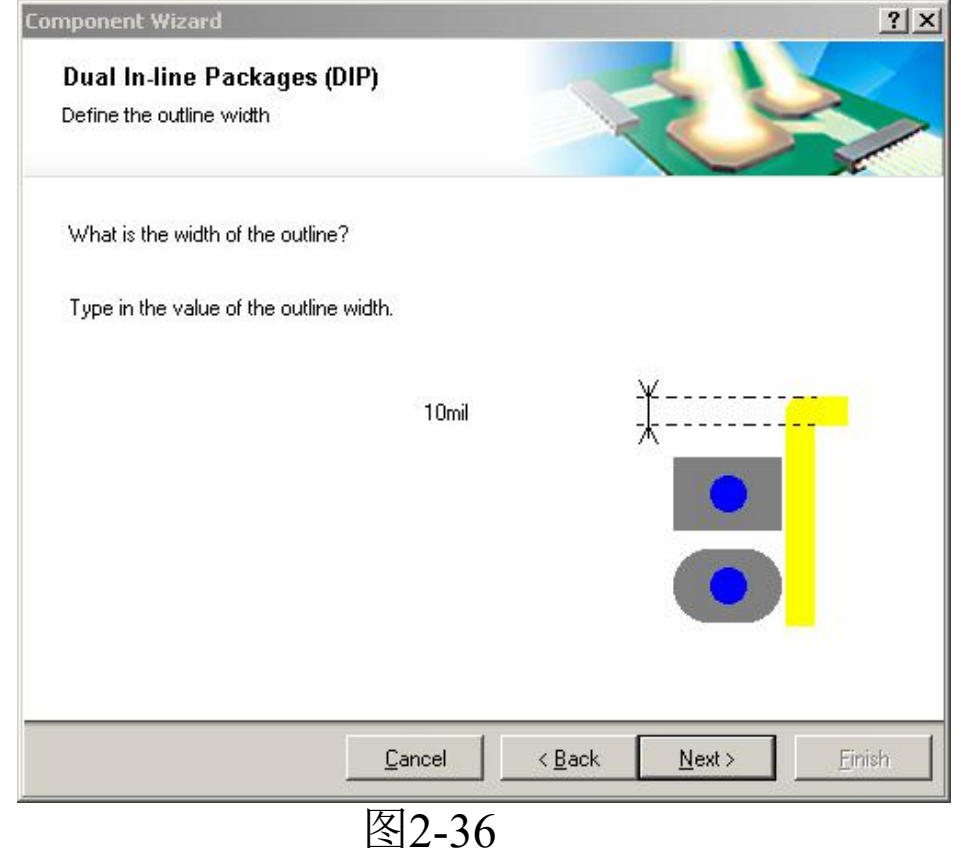

单击"Next"按钮,进入集成电路块的外形确定对话框。这里我们选择16管脚,如 图2-37所示。

| mponent Wizard                                        |               |                |            | ? ×   |
|-------------------------------------------------------|---------------|----------------|------------|-------|
| Dual In-line Packages (DIP)<br>Set number of the pads |               | 2              |            |       |
| How many pads should this DIP have?                   |               |                |            |       |
| Select a value for the total numer of pads:           |               | 10             |            |       |
|                                                       | 8             |                |            | 8     |
|                                                       |               | ٥ <u> </u>     | _<br>_     |       |
| <u></u> ancel                                         | < <u>B</u> ac | k <u>N</u> ext | > <u>E</u> | inish |
|                                                       | 图2-3          | 7              |            |       |

单击"Next"按钮,进入设定封装名称对话框。在文本编辑栏内输入封装的名称,这里将该封装命名为"DIP16",如图2-38所示。

| mponent Wizard                                     |      | 0.0.1 |    |  |
|----------------------------------------------------|------|-------|----|--|
| Dual In-line Packages (D<br>Set the component name | IP)  |       | in |  |
| What name should this DIP ha                       | ave? |       |    |  |
| DIP16                                              |      |       |    |  |
|                                                    |      |       |    |  |
|                                                    |      |       |    |  |
|                                                    |      |       |    |  |
|                                                    |      |       |    |  |
|                                                    |      |       |    |  |
|                                                    |      |       |    |  |
|                                                    |      |       |    |  |

#### 单击"Next"按钮,弹出封装制作 完成对话框,点击"Finish",弹出 该元件封装,如图2-39所示

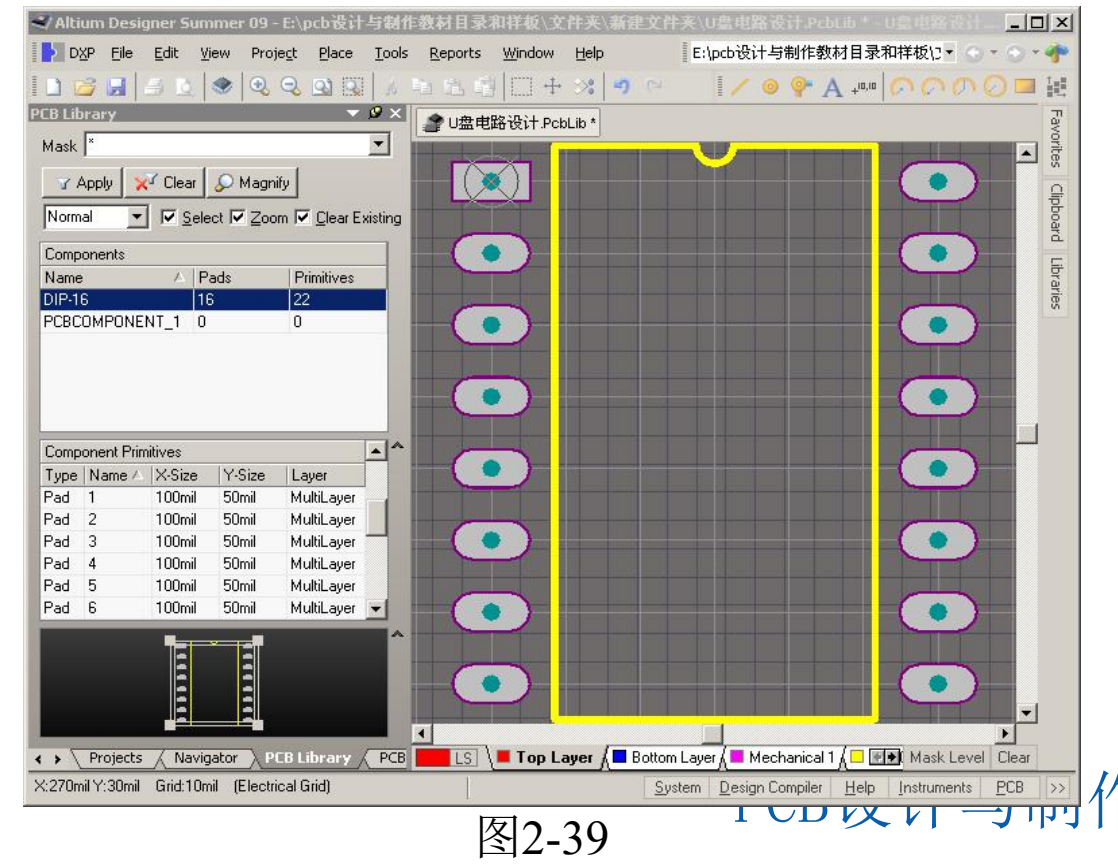

使用PCB元器件向导可以 完成多数常用标准元器件 封装的创建,但有时会遇 到一些特殊的、非标准的 元器件,无法使用PCB元 器件向导来创建封装,此 时就需要手工进行绘制了 。手工绘制的创建流程, 如图2-40所示。

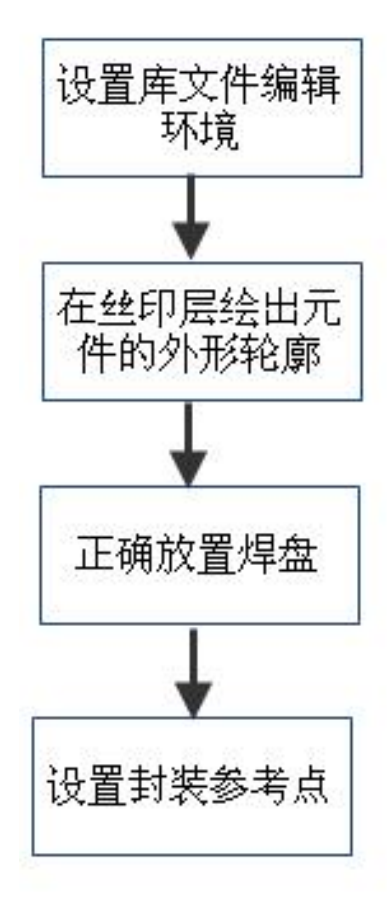

图2-40

创建一个元件封装,需要为该封装添加用于连接元件 引脚的焊盘和定义元件轮廓的线段和圆弧。设计者可 将所设计的对象放置在任何一层,但一般的做法是将 元件外部轮廓放置在Top Overlay层(即丝印层),焊 盘放置在Multilayer层(对于直插元件)或顶层信号层 (对于贴片元件)。当设计者放置一个封装时,该封 装包含的各对象会被放到其本身所定义的层中。

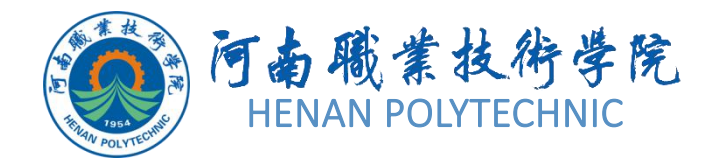

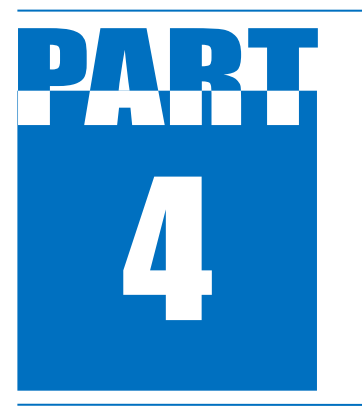

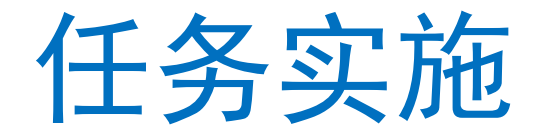

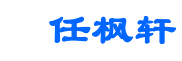

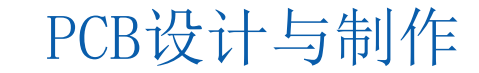

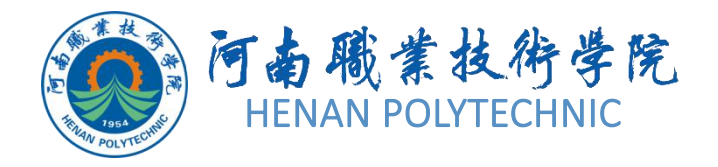

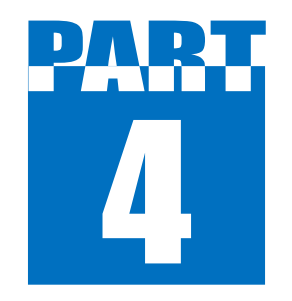

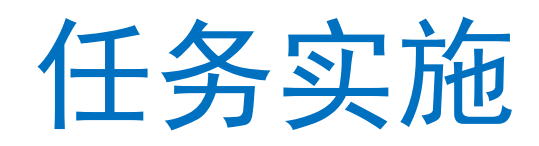

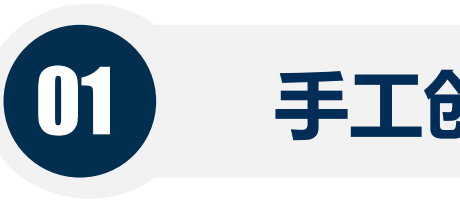

### 手工创建电解电容的封装

### 02 使用向导制作SOP16元器件封装

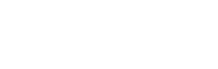

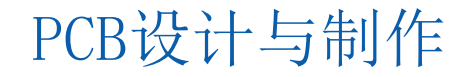

任枫轩

### 手工创建电解电容的封装

1

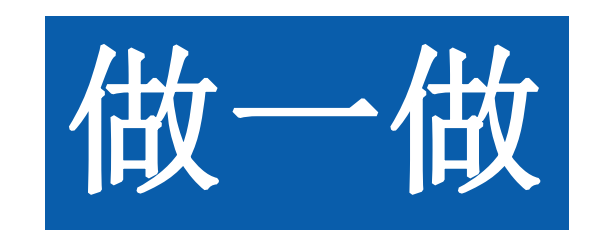

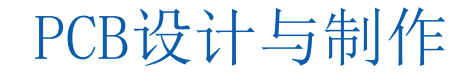

### 2)使用向导制作SOP16元器件封装

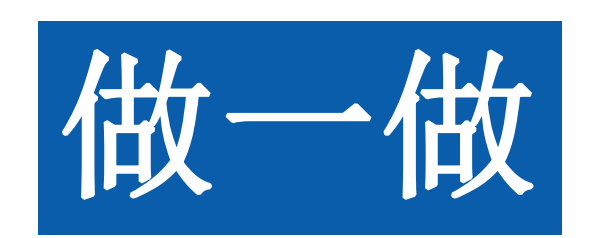

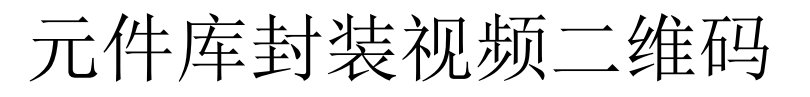

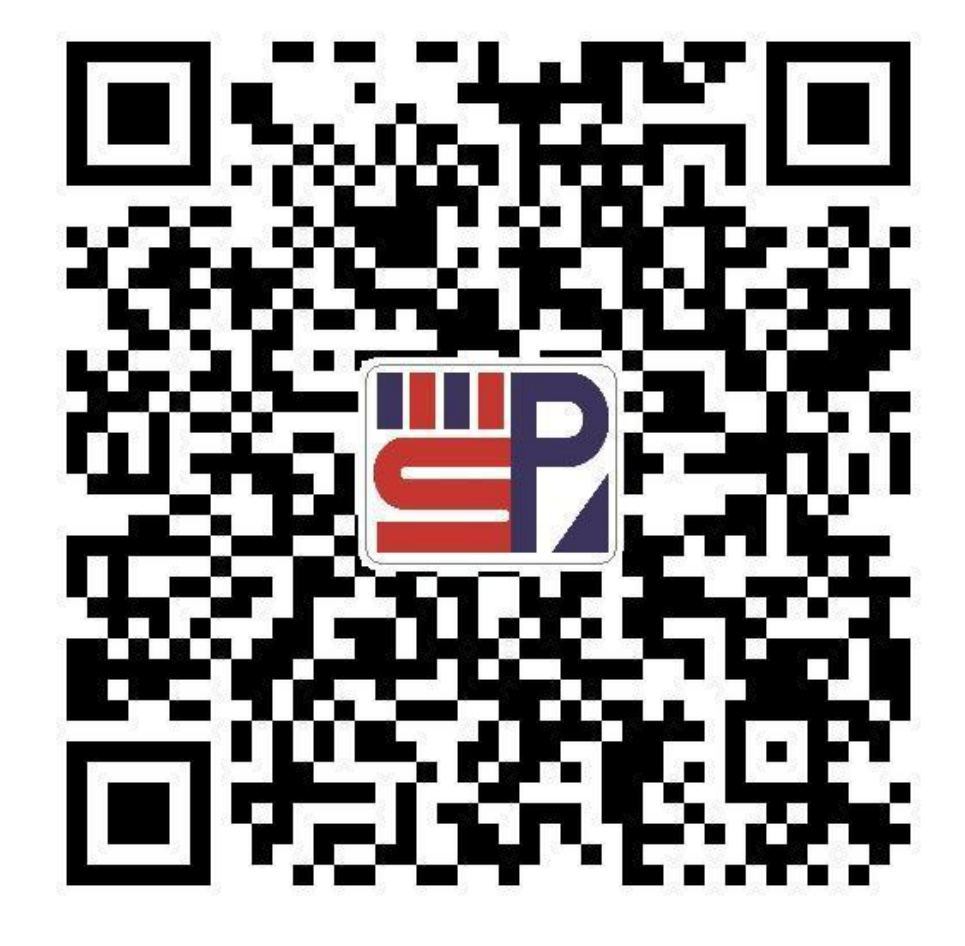

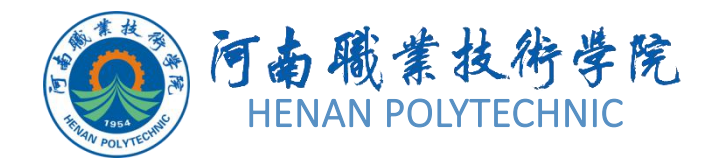

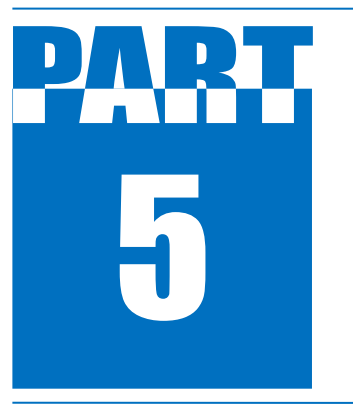

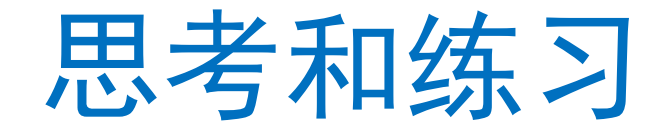

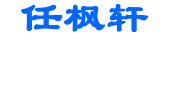

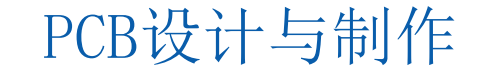

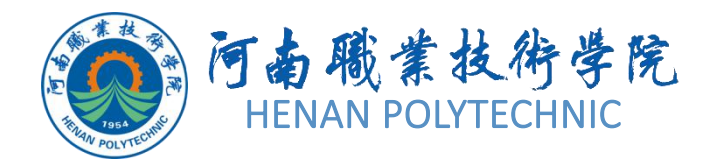

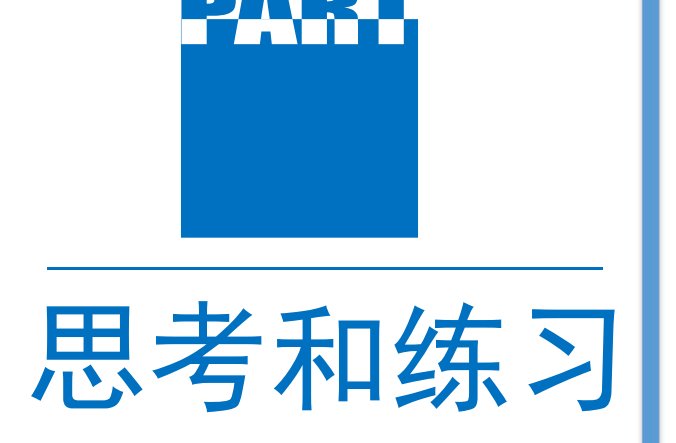

- 1. 设计前的准备工作具体有哪些?
- 2. Altium Designer软件设计PCB 库的流程? 主要注意什么问题?
- 3. 如何检查设计好的PCB库?4. 你认为完成该项工作需要注意 哪些事项?
- 5. 根据录屏视频,练习集成库的 制作方法。

# THANK YOU